# View the Routing Table on the RV Series Router

# Objective

The routing table contains information about the topology of the network immediately around it. Viewing the routing table displays the destination Local Area Network (LAN) Internet Protocol (IP) address, Subnet Mask, Gateway, and Interface of devices using IPv4, and the Destination, Next Hop. If your router supports IPv6, it will display the Interface of devices connected via IPv6. This allows the administrator to verify the validy of the routers when he is setting up a static route.

This article aims to show you how to view the routing table on the RV Series Router.

### **Applicable Devices**

• RV Series

# **Software Version**

- 1.0.1.3 RV130, RV130W
- 1.0.0.17 RV132W
- 1.0.0.21 RV134W
- 1.0.5.4 RV180, RV180W

#### **View the Routing Table**

Step 1. Log in to the web-based utility and choose **Networking > Routing Table**.

| Getting Started       |
|-----------------------|
| Run Setup Wizard      |
| Status and Statistics |
| * Networking          |
| ▶ WAN                 |
| ▶ LAN                 |
| ► Routing             |
| Routing Table         |
| Dynamic DNS           |
| IP Mode               |
| ▶ IPv6                |
| Wireless              |
| Firewall              |
| ▶ VPN                 |
| ▶ QoS                 |
| Administration        |

If you are using the RV180 or RV180W, choose **Networking > Routing > RoutingTable**.

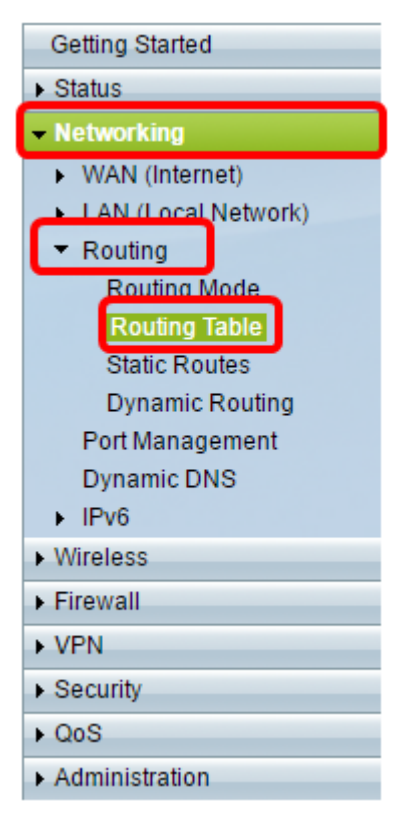

Step 2. Choose the IP routing table you want to view and click the appropriate button to show the routing table.

**Note:** In this example, both the IPv4 and IPv6 routing tables are used.

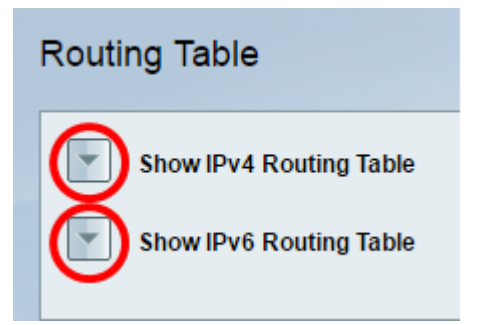

If you are using the RV180 or RV180W, click **Display**.

| Routing Table                  |         |
|--------------------------------|---------|
| Display the IPv4 Routing Table | Display |
| Display the IPv6 Routing Table | Display |

Step 3. It will display the Routing table of the chosen IP version. Check the route that you want.

| uting Table                                                                                                    |                                                                                                   |                                                                                                    |                                                                                                    |                                                  |
|----------------------------------------------------------------------------------------------------|---------------------------------------------------------------------------------------------------|----------------------------------------------------------------------------------------------------|----------------------------------------------------------------------------------------------------|--------------------------------------------------|
| Hide IPv4 Routing Ta                                                                                                    | ble                                                                                               |                                                                                                    |                                                                                                    |                                                  |
| Routing table Entry List                                                                                                    |                                                                                                   |                                                                                                    |                                                                                                    |                                                  |
| Destination LAN IP                                                                                                    | Subnet Mask                                                                                       | Gateway                                                                                                | Interface                                                                                                    |                                                  |
| 0.0.0                                                                                                    | 0.0.0.0                                                                                           | 192.168.100.150                                                                                        | ETH_WAN_R                                                                                                    |                                                  |
| 92.168.1.0                                                                                                    | 255.255.255.0                                                                                     | 192.168.1.1                                                                                            | VLAN1                                                                                                    |                                                  |
| 92.168.2.0                                                                                                    | 255,255,255,0                                                                                     | 192.168.2.1                                                                                            | VLAN10                                                                                                    |                                                  |
| 92.168.3.0                                                                                                    | 255,255,255,0                                                                                     | 192.168.3.1                                                                                            | VLAN20                                                                                                    |                                                  |
|                                                                                                    |                                                                                                   |                                                                                                    |                                                                                                    |                                                  |
| 92.168.4.0                                                                                                    | 255.255.255.0                                                                                     | 192.168.4.1                                                                                            | VLAN30                                                                                                    |                                                  |
| 192.168.4.0<br>192.168.100.0                                                                                                    | 255,255,255,0<br>255,255,255,0                                                                    | 192.168.4.1<br>192.168.100.101                                                                         | VLANJO<br>ETH_WAN_R                                                                                                    |                                                  |
| 192.168.4.0<br>192.168.100.0<br>Hide IPv6 Routing Ta<br>Routing Table Entry List                                                                                                    | 255.255.255.0<br>255.255.255.0<br>ble                                                             | 192.168.4.1<br>192.168.100.101                                                                         | VLAN30<br>ETH_WAN_R                                                                                                    | Interface                                        |
| 92.168.4.0<br>92.168.100.0<br>Hide IPv6 Routing Ta<br>Routing table Entry List<br>Destination                                                                                                    | 255.255.255.0<br>255.255.255.0<br>ble                                                             | 192.168.4.1<br>192.168.100.101<br>NextHop                                                              | VLAN30<br>ETH_WAN_R                                                                                                    | Interface                                        |
| 92.168.4.0<br>92.168.100.0<br>Hide IPv6 Routing Ta<br>Routing table Entry List<br>Destination<br>E80:0000:0000:0000:0000:000                                                                          | 255 255 255 0<br>255 255 255 0<br>ble                                                             | 192.168.4.1<br>192.168.100.101<br>NextHop<br>0000.0000.0                                               | VLAN30<br>ETH_WAN_R                                                                                                    | Interface<br>VLAN1<br>VLAN1                      |
| 92.168.100<br>92.168.100.0<br>Hide IPv6 Routing Ta<br>touting table Entry List<br>Destination<br>E80:0000:0000:0000:000<br>E80:0000:0000:00                                                           | 255 255 255 0<br>255 255 255 0<br>ble<br>0.0000.0000.0000.054<br>0.0000.0000.0000.64              | 192.168.4.1<br>192.168.100.101<br>Nex1Hop<br>0000.0000.0<br>0000.0000.0                                | VLAN30<br>ETH_WAN_R                                                                                                    | Interface<br>VLAN1<br>VLAN10<br>VLAN20           |
| 92.168.4.0<br>92.168.100.0<br>Hide IPv6 Routing Ta<br>Routing table Entry List<br>Destination<br>E80:0000:0000:0000:0000<br>E80:0000:0000:0000:0000<br>E80:0000:0000:0000:0000                        | 255.255.255.0<br>255.255.255.0<br>ble<br>0.0000.0000.0000.64<br>0.0000.0000.0000.64<br>0.0000.000 | 192.168.4.1<br>192.168.100.101<br>Nex1Hop<br>0000.0000.0<br>0000.0000.0<br>0000.0000.0<br>0000.0000.0  | VLAN30<br>ETH_WAN_R                                                                                                    | Interface<br>VLAN1<br>VLAN10<br>VLAN20<br>VLAN20 |
| 92.168.4.0<br>92.168.100.0<br>Hide IPv6 Routing Ta<br>touting table Entry List<br>Destination<br>E80.0000.0000.0000.000<br>E80.0000.0000.0000.000<br>E80.0000.0000.0000.000<br>E80.0000.0000.0000.000 | 255.255.255.0<br>255.255.255.0<br>ble<br>0.0000.0000.0000.64<br>0.0000.0000.0000.64<br>0.0000.000 | 192.168.4.1<br>192.168.100.101<br>Next Hop<br>0000.0000.0<br>0000.0000.0<br>0000.0000.0<br>0000.0000.0 | VLAN30<br>ETH_WAN_R<br>000 0000 0000 0000 0000 0000 0000<br>000 0000 0000 0000 0000 0000<br>000 0000 0000 0000 0000 0000<br>000 0000 0000 0000 0000 0000 | Interface<br>VLAN1<br>VLAN10<br>VLAN20<br>VLAN30 |

If you are using the RV180 or RV180W, this is how it will appear.

| Command Output<br>i Route Display |             |                 |        |     |     |           |         |                 |  |
|-----------------------------------|-------------|-----------------|--------|-----|-----|-----------|---------|-----------------|--|
| IPv4 Routing Table                |             |                 |        |     |     |           |         |                 |  |
| Destination                       | Gateway     | Genmask         | Metric | Ref | Use | Interface | Туре    | Flags           |  |
| 127.0.0.1                         | 127.0.0.1   | 255.255.255.255 | 1      | 0   | 0   | lo        | Static  | UP,Gateway,Host |  |
| 192.168.2.0                       | 0.0.0.0     | 255.255.255.0   | 0      | 0   | 0   | bdg34     | Dynamic | UP              |  |
| 192.168.1.0                       | 0.0.0.0     | 255.255.255.0   | 0      | 0   | 0   | bdg1      | Dynamic | UP              |  |
| 192.168.1.0                       | 192.168.1.1 | 255.255.255.0   | 1      | 0   | 0   | bdg1      | Dynamic | UP,Gateway      |  |
| 172.16.15.0                       | 0.0.0.0     | 255.255.255.0   | 0      | 0   | 0   | eth1      | Dynamic | UP              |  |
| 10.10.0.0                         | 0.0.0.0     | 255.255.0.0     | 0      | 0   | 0   | eth1      | Static  | UP              |  |
| 10.10.0.0                         | 10.10.0.200 | 255.255.0.0     | 1      | 0   | 0   | eth1      | Static  | UP,Gateway      |  |
| 127.0.0.0                         | 0.0.0.0     | 255.0.0.0       | 0      | 0   | 0   | lo        | Dynamic | UP              |  |
| 0.0.0                             | 10.10.1.1   | 0.0.0           | 0      | 0   | 0   | eth1      | Dynamic | UP,Gateway      |  |
| Refresh                           |             |                 |        |     |     |           |         |                 |  |

You should now have successfully viewed the routing table of your RV Series Router.